## Инструкция по оплате страхового взноса через мобильный банк на сайте компании (сервис быстрых платежей).

## 1. Как произвести оплату взноса.

В разделе «Клиентская поддержка» необходимо перейти в раздел «Оплата страхового взноса», далее «Оплата онлайн» и выбрать «<u>Оплата банковской картой на сайте или через мобильный банк</u>»:

| Оплатить страховой взнос                                                            |                                                              |  |  |  |  |  |  |
|-------------------------------------------------------------------------------------|--------------------------------------------------------------|--|--|--|--|--|--|
| Внести очередной платеж по Вашему полису страхования возможно следующими способами: |                                                              |  |  |  |  |  |  |
| <ul> <li>Оплата онлайн</li> <li>Оплата наличными</li> </ul>                         | – Оплата банковской картой на сайте или через мобильный банк |  |  |  |  |  |  |
| Оплата по банковским реквизитам<br>ООО «ППФ Страхование жизни»                      | + Оплата через ≪личный кабинет≫                              |  |  |  |  |  |  |
|                                                                                     | + Оплата через мобильное приложение «PPF Life Client»        |  |  |  |  |  |  |
|                                                                                     | + Оплата через сервисы Apple Pay, Samsung Pay и Google Pay   |  |  |  |  |  |  |
|                                                                                     | + Оплата через ≪ПАО Сбербанк≫                                |  |  |  |  |  |  |

В открывшейся форме необходимо указать номер договора и установить «галочку» на «Согласие на обработку персональных данных», далее нажать кнопку «Через мобильный банк».

| главная / оплата взноса |                                       |                            |   |
|-------------------------|---------------------------------------|----------------------------|---|
| Оплата в                | зноса                                 |                            |   |
|                         | I - обязательные поля<br>НОМЕР ПОЛИСА |                            |   |
|                         | 1234567812                            | ×                          |   |
|                         | Согласие на обработку персона.        | льных данных.              |   |
|                         | ЧЕРЕЗ МОБИЛЬНЫЙ БАНК                  | БАНКОВСКОЙ КАРТОЙ НА САЙТЕ | F |

Оплата происходит через авторизационный сервер Процессингового центра Банка с использованием Банковских карт следующих платежных систем:

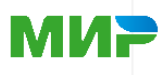

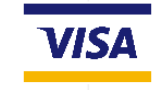

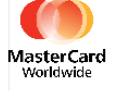

или через систему быстрых платежей Банковского приложения, установленного на Вашем смартфоне.

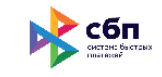

При необходимости, можно отредактировать сумму к оплате и выбрать «Перейти к оплате»:

| Оплата в                                        | 3H(                                                                                                    | oca                         |          |                     |                           |              |                |
|-------------------------------------------------|----------------------------------------------------------------------------------------------------|-----------------------------|----------|---------------------|---------------------------|--------------|----------------|
|                                                 | Полис                                                                                                    | № 1234567812<br>ТИП ПЛАТЕЖА | ДАТА     | Страхова<br>ПЛАТЕЖА | тель: Лилия Борисов<br>СУ | на К.<br>ММА |                |
|                                                 |                                                                                                    | Переплата                   | 03.09    | 9.2021              | 239                       | 9,00         |                |
|                                                 | <ul> <li>Image: A start of the start of the start of</li></ul> | Взнос                       | 19.06    | .2022               | 44 117                    | 7,00         |                |
| •                                               |                                                                                                    |                             |          |                     | 40 000.00 py              | б х          |                |
| $\square$                                       | •                                                                                                    | перейти к оплате            |          |                     | ВЕРНУТЬСЯ                 |              |                |
|                                                 |                                                                                                    |                             | Инстр    | укция               |                           |              |                |
| Оплата происходит чер<br>следующих платежных си | ез авто<br>стем:                                                                                                    | ризационный сервер          | Процес   | сингового це        | нтра Банка с ис           | пользованием | Банковских кар |
| МИ                                              |                                                                                                    |                             | V        | SA                  |                           | Master       | Card<br>vide   |
| или через систему бы<br>смартфоне.              | стрых                                                                                                    | платежей Банковског         | го прило | ожения, устан       | новленного на Е           | Зашем        | сбп            |

Если Вы оплачиваете через web-версию - Вам необходимо сосканировать QR-код через банковское приложение, установленное на Вашем смартфоне и поддерживающее сервис быстрых платежей (далее по тексту – СБП).

Список банков, которые поддерживают оплату через СБП: <u>https://sbp.nspk.ru/participants/</u>

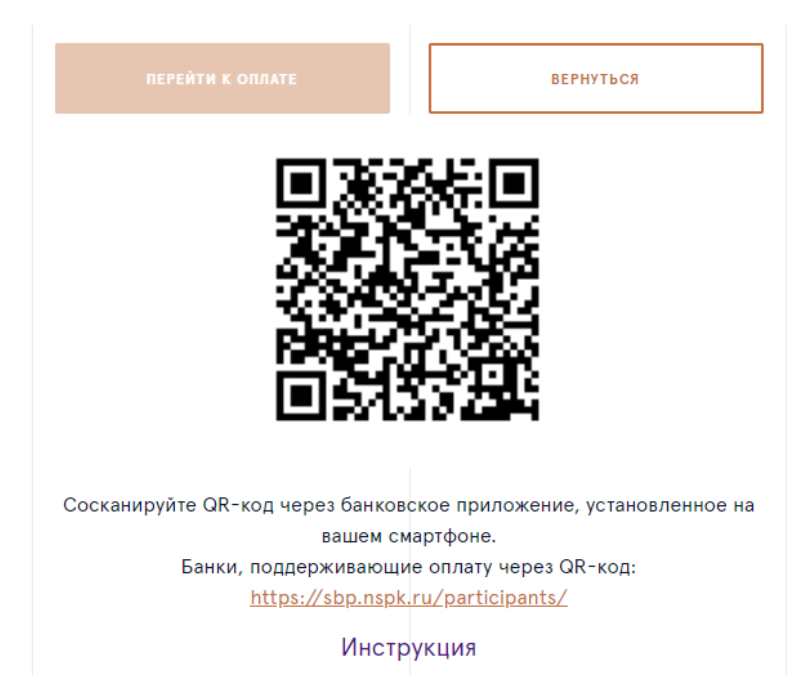

Также вы можете сканировать QR-код камерой смартфона. Далее вам будет предложено перейти в Банковское мобильное приложение, установленное на вашем смартфоне.

**!!!** Обращаем внимание, успешную оплату по сгенерированному QR-коду можно провести только 1 раз.

Если же вход на сайт осуществлен с мобильного устройства, на данном этапе вам автоматически будет предложено выбрать Банковское приложение, установленное на вашем смартфоне, для произведения оплаты. Сканирование QR-кода не потребуется.

Если у Вас установлено несколько Банковский приложений, которые поддерживают оплату через СБП, то выберите наиболее удобный. (Ниже представлен пример страницы с выбором банковских приложений на телефоне с использованием ПО Android).

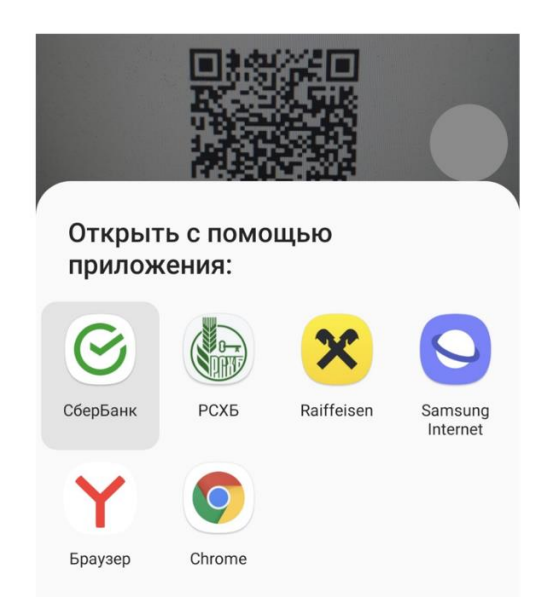

Далее вам необходимо будет авторизоваться в Банковском приложении и подтвердить платеж. Фискальный чек будет направлен на электронную почту, привязанную к договору.

## 2. Настройка телефона для оплаты через мобильный банк.

**1. Важно!** Если у вас в настройках телефона одно из банковских приложений выбрано как приоритетное (использовать по умолчанию), то вам автоматически будет предложено авторизоваться именно в нем.

Для того, чтобы отключить настройку «Использование по умолчанию», на смартфонах, использующих ПО Android, необходимо выполнить следующие шаги:

а) Войти в Настройки телефона

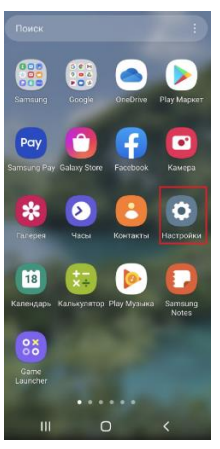

b) Выбрать раздел «Приложения» и найти Банковское приложение, которое используется по умолчанию (открывается автоматически).

с) Снять с выбранного Банковского приложения признак «Использовать по умолчанию».

| 10:39       | ¥£ 1000 46+ ,1   60% ∎                                                                  |                                                                                | 10:40                                                                | Not LITED                                      | <sup>66+</sup> ,⊪ 59%∎ |  |  |
|-------------|-----------------------------------------------------------------------------------------|--------------------------------------------------------------------------------|----------------------------------------------------------------------|------------------------------------------------|------------------------|--|--|
| Настройки Q |                                                                                         | 2                                                                              | < Информация о приложении                                            |                                                |                        |  |  |
| •           | Android Auto • Сценарии Bixby                                                           |                                                                                | РСХБ<br>Установлено                                                  |                                                |                        |  |  |
|             | Использование устройства и                                                              | вание устройства и<br>ский контроль<br>зования экрана • Таймеры<br>• Режим сна |                                                                      | Конфиденциальность                             |                        |  |  |
| $\odot$     | родительский контроль<br>Время использования экрана • Таймеры<br>приложений • Режим сна |                                                                                |                                                                      | Уведомления<br>Разрешено                       |                        |  |  |
|             |                                                                                         |                                                                                |                                                                      | Разрешения<br>Камера, Местоположение и Телефон |                        |  |  |
| 0           | Обслуживание устройства<br>Память • ОЗУ • Защита устройства                             |                                                                                | Таймер приложения                                                    |                                                |                        |  |  |
|             | Приложения                                                                              |                                                                                |                                                                      | Параметры по умолчанию                         |                        |  |  |
| 8           | Приложения по умолчанию • Настройки приложений                                          |                                                                                | Использование по умолчанию<br>Не установлено в качестве стандартного |                                                |                        |  |  |
|             |                                                                                         |                                                                                | Использование                                                        |                                                |                        |  |  |
| =           | Общие настройки<br>Язык и клавиатура · Дата и время                                     |                                                                                | Мобильные данные<br>Использовано 6,86 МБ с 1 мая                     |                                                |                        |  |  |
|             |                                                                                         |                                                                                | Батарея                                                              |                                                |                        |  |  |
| Ť           | Специальные возможности<br>TalkBack • Звук моно • Вспомогательное<br>меню               |                                                                                | Открыть                                                              | <b>9</b><br>Удалить                            | Остановить             |  |  |
|             |                                                                                         |                                                                                | 111                                                                  | Ο                                              | <                      |  |  |

**2.** Важно! Если вход на сайт и оплата взноса осуществляется с помощью с мобильного устройства и при переходе в Банковское приложение со смартфона с ПО Android, открывается следующая страница:

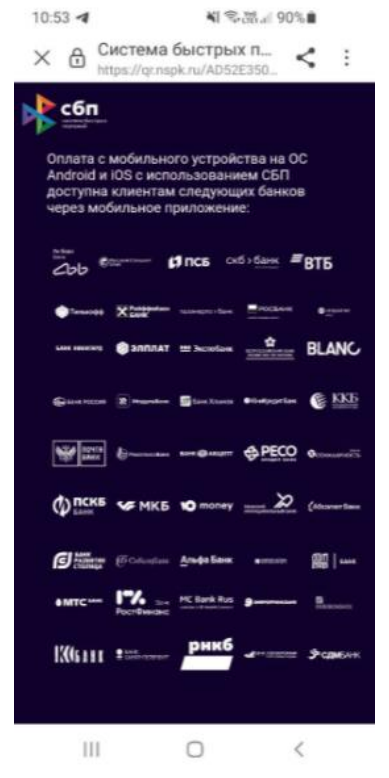

Вам необходимо перейти на сайт компании через другой браузер: Chrome, Safari, Opera и проделать все предыдущие шаги для произведения оплаты.

**3. Важно!** Если у Вас при переходе в Банковское приложение со смартфона с OC IOS (IPhone), автоматически открывается Банковское приложение, а вам для оплаты необходимо выбрать другое установленное приложение, зайдите в нужное банковское приложение вашего смартфона, поддерживающее СБП, и сосканируйте QR-код для проведения оплаты.